# NOVAS IMAGENS DISPONIBILIZADAS E TESTES

THIAGO DE ANDRADE RANGEL MONTEIRO

### DOWNLOAD DAS NOVAS IMAGENS

• Para fazer o download das novas imagens vamos utilizar o comando:

thiago@thiago-550XCJ-550XCR:~\$ docker run --name hi2013\_od -it gitlab-registry.cern.ch/cms-cloud/cmssw-docker-opendata/cmssw\_5\_3\_20-slc6\_amd64
\_gcc472:2023-03-01-bf6cc51b

#### Esse comando vamos baixar a imagem de 2013.

thiago@thiago-550XCJ-550XCR:~\$ docker run --name hi2015\_od -it gitlab-registry.cern.ch/cms-cloud/cmssw-docker-opendata/cmssw\_7\_5\_8\_patch3-slc6 \_amd64\_gcc491:2023-03-02-bf6cc51b

Nesse comando vamos baixar a imagem de 2015.

 Agora vamos fazer algumas alterações. Na imagem de 2013, vamos entrar nos seguintes diretórios:

[23:04:39] cmsusr@696bccefdc14 HeavyIonsAnalysis/JetAnalysis/test \$

E mudar o arquivo de input do arquivo runForest\_pPb\_DATA\_53X.Py da seguinte forma:

[23:08:43] cmsusr@696bccefdc14 HeavyIonsAnalysis/JetAnalysis/test \$ vi runForest\_pPb\_DATA\_53X.py

#### Mudando o arquivo de input deverá ficar da seguinte forma:

# wantSummary = cms.untracked.bool(True)
#SkipEvent = cms.untracked.vstring('ProductNotFound')

```
process.load("HeavyIonsAnalysis.JetAnalysis.HiForest_cff")
process.HiForest.inputLines = cms.vstring("HiForest V3",)
import subprocess
version = subprocess.Popen(["(cd $CMSSW_BASE/src && git describe --tags)"], stdout=subprocess.PIPE, shell=True).stdout.read()
if version == '':
version = 'no git info'
process.HiForest.HiForestVersion = cms.untracked.string(version)
```

```
process.source = cms.Source("PoolSource",
duplicateCheckMode = cms.untracked.string("noDuplicateCheck"),
fileNames = cms.untracked.vstring(
"root://eospublic.cern.ch//eos/opendata/cms/hidata/HIRun2013/PAMinBias1/RECO/PromptReco-v1/000/209/842/00000/F
64EFF34-0C5F-E211-98BE-BCAEC518FF74.root"
```

```
))
```

```
# Number of events we want to process, -1 = all events
process.maxEvents = cms.untracked.PSet(
    input = cms.untracked.int32(10))
```

• E por fim vamos gerar nossos arquivos com o comando:

[23:18:45] cmsusr@696bccefdc14 HeavyIonsAnalysis/JetAnalysis/test \$ cmsRun runForest\_pPb\_DATA\_53X.py

#### Vamos ter o seguinte output:

| 2      | Parameter   | rho     | not  | us -  |       | JetCorr | Factor | SPr  |          |         | 1       | L | 1 |
|--------|-------------|---------|------|-------|-------|---------|--------|------|----------|---------|---------|---|---|
| 3      | Parameter   | rho     | not  | us -  | - 147 | Jetcorr | Factor | SPr  |          |         | 1       | L | 1 |
| 4      | Parameter   | rho     | not  | us -  | - 147 | JetCorr | Factor | SPr  |          |         | 1       | L | 1 |
| 5      | Parameter   | rho     | not  | us ·  | - w   | JetCorr | Factor | SPr  |          |         | 1       | L | 1 |
| 6      | Parameter   | rho     | not  | us ·  | - w   | JetCorr | Factor | SPr  |          |         | 1       | L | 1 |
| 7      | Parameter   | rho     | not  | us -  | - w   | JetCorr | Factor | sPr  |          |         | 1       | L | 1 |
| 8      | Parameter   | rho     | not  | us -  | - w   | JetCorr | Factor | sPr  |          |         | 1       | L | 1 |
| 9      | Parameter   | rho     | not  | us -  |       | Jetcorr | Factor | sPr  |          |         | 1       | L | 1 |
| 10     | Parameter   | rho     | not  | us -  |       | Jetcorr | Factor | sРг  |          |         | 1       | L | 1 |
| 11     | Parameter   | rho     | not  | us -  |       | JetCorr | Factor | SPr  |          |         | 1       | L | 1 |
| 12     | Parameter   | rho     | not  | us -  | - w   | JetCorr | Factor | SPr  |          |         | 1       | L | 1 |
| 13     | fileAction  |         |      |       | - 5   | file_cl | ose    |      |          |         | 1       | L | 1 |
| 14     | fileAction  |         |      |       | - 5   | file_op | en     |      |          |         | 2       | 2 | 2 |
|        |             |         |      |       |       |         |        |      |          |         |         |   |   |
| type   | categor     | ¬⊻      | Exa  | ample | es:   | run/ev  | t      |      | un/evt   |         | run/evt |   |   |
|        |             |         |      |       |       |         |        |      |          |         |         |   |   |
| 1      | Parameter   | rho     | not  | used  | d P   | re-even | ts     |      |          |         |         |   |   |
| 2      | Parameter   | rho     | not  | used  | d P   | re-even | ts     |      |          |         |         |   |   |
| 3      | Parameter   | rho     | not  | used  | d P   | re-even | ts     |      |          |         |         |   |   |
| 4      | Parameter   | rho     | not  | used  | d P   | re-even | ts     |      |          |         |         |   |   |
| 5      | Parameter   | rho     | not  | used  |       | re-even | ts     |      |          |         |         |   |   |
| 6      | Parameter   | rho     | not  | used  | d P   | re-even | ts     |      |          |         |         |   |   |
| 7      | Parameter   | rho     | not  | used  | d P   | re-even | ts     |      |          |         |         |   |   |
| 8      | Parameter   | rho     | not  | used  | d P   | re-even | ts     |      |          |         |         |   |   |
| 9      | Parameter   | rho     | not  | used  | d P   | re-even | ts     |      |          |         |         |   |   |
| 10     | Parameter   | rho     | not  | used  | d P   | re-even | ts     |      |          |         |         |   |   |
| 11     | Parameter   | rho     | not  | used  | d P   | re-even | ts     |      |          |         |         |   |   |
| 12     | Parameter   | rho     | not  | used  | d P   | re-even | ts     |      |          |         |         |   |   |
| 13     | fileAction  |         |      | E     | Pos   | tEndRun |        |      |          |         |         |   |   |
| 14     | fileAction  |         |      | F     | рге   | -events |        | рге  | e-events |         |         |   |   |
| Severi | Lty # od    | ccurr   | ence | 25    | то    | tal Occ | urrenc | es   |          |         |         |   |   |
| Warnin |             |         | 1    | 12    |       |         |        | 12   |          |         |         |   |   |
| Syster |             |         |      | 3     |       |         |        | 3    |          |         |         |   |   |
| [23:30 | 0:361 cmsus | 5 - 069 | obco | efd   | -14   | HeavyI  | onsAna | Lyst | s/JetAna | lysis/1 | test S  |   |   |
|        |             |         |      |       |       |         |        |      |          |         |         |   |   |

Agora vamos fazer as alterações na imagem de 2015, vamos começar entrando nos seguintes diretórios:

[23:25:09] cmsusr@abf8f69a5e46 HeavyIonsAnalysis/JetAnalysis/test

E mudar o input do seguinte arquivo da seguinte forma:

[23:25:09] cmsusr@abf8f69a5e46 HeavyIonsAnalysis/JetAnalysis/test \$ vi runForestAOD\_pp\_DATA\_75X.py

#### Mudando o arquivo de input o código deve ficar da seguinte forma:

### HiForest Configuration # Collisions: pp # Type: Data # Input: AOD import FWCore.ParameterSet.Config as cms process = cms.Process('HiForest') process.options = cms.untracked.PSet() # HiForest labelling info \_\_\_\_\_ process.load("HeavyIonsAnalysis.JetAnalysis.HiForest cff") process.HiForest.inputLines = cms.vstring("HiForest V3",) import subprocess version = subprocess.Popen(["(cd \$CMSSW\_BASE/src && git describe --tags)"], stdout=subprocess.PIPE, shell=True).stdout.read() if version == '': version = 'no git info' process.HiForest.HiForestVersion = cms.string(version) # Input source process.source = cms.Source("PoolSource", fileNames = cms.untracked.vstring( 'root://eospublic.cern.ch//eos/opendata/cms/Run2015E/MinimumBias1/AOD/PromptReco-v1/000/261/395/00000/96AE7BB7 -308E-E511-A5DC-02163E012148.root' #'/store/data/Run2015E/HighPtJet80/AOD/PromptReco-v1/000/262/272/00000/803A4255-7696-E511-B178-02163E0142DD.ro ot' # Number of events we want to process, -1 = all events "runForestAOD\_pp\_DATA\_75X.py" 240L, 10329C

#### Com o comando:

[23:40:28] cmsusr@abf8f69a5e46 HeavyIonsAnalysis/JetAnalysis/test \$ cmsRun runForestAOD\_pp\_DATA\_75X.py

#### teremos o seguinte output:

| Messag | geLogger Summary    |        |              |                    |           |       |
|--------|---------------------|--------|--------------|--------------------|-----------|-------|
| type   | category            | sev    | module       | subroutine         | count     | total |
| 1      | OpenHLT             | - w    | HLTBitAnalyz | er:h               | <br>1     | 1     |
| 2      | XrdAdaptor          | - W    | file open    |                    | 1         | 1     |
| 3      | Fatal Exception     | - s    | PostProcessF | Path               | 1         | 1     |
| 4      | fileAction          | - s    | file close   |                    | 1         | 1     |
| 5      | fileAction          | - 5    | file_open    |                    | 2         | 2     |
| type   | category Exa        | nples: | run/evt      | run/evt            | run/evt   |       |
| 1      | OpenHLT             | 261    | 395/1386360  |                    |           |       |
| 2      | XrdAdaptor          | рге    | -events      |                    |           |       |
| 3      | Fatal Exception     | 261    | 395/1386360  |                    |           |       |
| 4      | fileAction          | Pos    | tEndRun      |                    |           |       |
| 5      | fileAction          | рге    | -events      | pre-events         |           |       |
| Severi | ity # Occurrence:   | s To   | tal Occurrer | ices               |           |       |
| Warnir | ng                  | 2      |              | 2                  |           |       |
| Syster | ח -                 | 4      |              | 4                  |           |       |
| [22:1: | 1:37] cmsusr@abf8f6 | 9a5e46 | HeavyIonsAn  | alysis/JetAnalysis | s/test \$ |       |